# cisco.

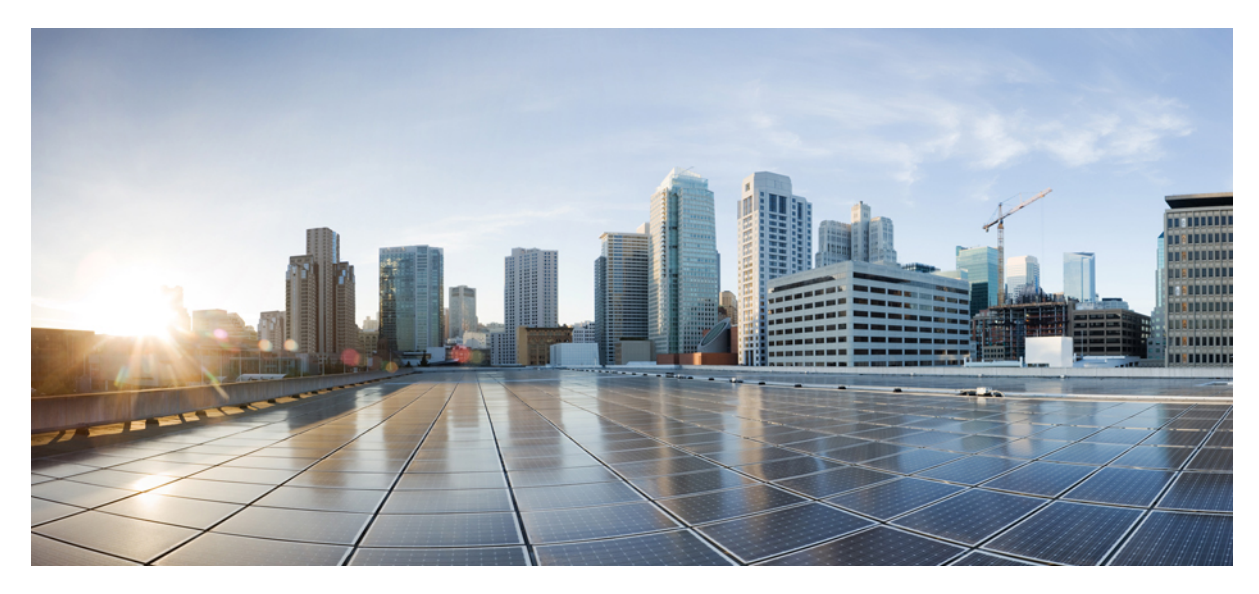

# Cisco UCS Mini 向け Cisco UCS Manager 3.0 との Cisco UCS C シリーズ サーバの統合

概要 2

システム要件 2 直接接続モードでの C シリーズ サーバの接続 4 スケーラビリティ ポート モードでの C シリーズ サーバの接続 5 物理的な接続の図 5 統合後の Cisco UCS Manager でのラックマウント型サーバの管理 8 C シリーズ サーバのファームウェアのアップグレード 8 サーバを Cisco UCS ドメイン モードからスタンドアロン モードへ戻す方法 10

# 概要

このマニュアルでは、Cisco UCS Mini 向けの Cisco UCS Manager リリース 3.0 と統合する Cisco UCS ラックマウント サーバのインストールに関する情報とその手順について説明します。

Cisco UCS C シリーズ ラックマウント サーバ は、組み込みのスタンドアロン ソフトウェアである Cisco Integrated Management Controller (CIMC) によって管理します。 C シリーズ ラックマウント サーバ と Cisco UCS Manager を統合 すると、CIMC ではサーバを管理しないようになります。 その代わりとして Cisco UCS Manager ソフトウェアを使用し てサーバを管理します。 サーバは Cisco UCS Manager GUI または Cisco UCS Manager CLI を使用して管理します。

C)

**重要** サーバが新しく工場出荷されたものでない場合は、Cisco UCS Manager とサーバを統合する前 に工場出荷時設定にサーバをリセットしてください。

## 接続モード

次の2通りの方法で、Cisco UCS Manager との統合管理のために最大7個のCシリーズサーバを Cisco UCS Mini に接 続できます。

- ・直接接続: Cシリーズラックマウントサーバをサポート対象ケーブルを使用してアップリンクポートに直接接続します。サーバポートとしてアップリンクポートをイネーブルにし、アップリンクポートに最大3個のラックサーバを接続できます。4個のアップリンクポートのうち1個がアップストリームスイッチとして機能します。
- ・スケーラビリティポート: サポートされている QSFP+Breakout ケーブルを1個のスケーラビリティポートに使用 して最大4個のサーバを接続します。

サポートされているサーバおよびケーブルの詳細については、システム要件を参照してください。Cisco UCS C シリーズ ラックマウント サーバと Cisco UCS Manager は次のいずれかの設定オプションで統合できます。

•非クラスタ セットアップ: C シリーズ ラックマウント サーバを1 個の FI-IOM と接続します。

・クラスタ セットアップ: C シリーズ ラックマウント サーバを両方の FI-IOM と接続します。

## システム要件

Cisco UCS Manager 3.0 との統合管理のために C シリーズ ラックマウント サーバを Cisco UCS Mini と接続するには、以下の製品が必要です。

- Cisco UCS Manager 3.0 以上を実行している Cisco UCS Mini システム。
- 次の表に示すサポートされているCシリーズラックマウントサーバと対応するCIMCおよびBIOSバージョンのうちの1つ。

| サーバ                   | CIMC   | BIOS    |
|-----------------------|--------|---------|
| Cisco UCS C220 M3 サーバ | 1.5(4) | 1.5(4f) |
| Cisco UCS C240 M3 サーバ | 1.5(4) | 1.5(4f) |

- ・サーバには、Cisco UCS VIC1225 が装着されている必要があります。 Cisco UCS VIC1225 のファームウェアおよび ブート ローダのバージョンは次の通りです。
  - <sup>°</sup>推奨:2.1(0.457a)
  - 。最小限の要件: 2.1(0.367e)

Cisco UCS VIC1225 は次の表に記載されているように、各サーバの正しいスロットに装着する必要があります。

| サーバ                   | PCle スロット |
|-----------------------|-----------|
| Cisco UCS C220 M3 サーバ | 1         |
| Cisco UCS C240 M3 サーバ | 2         |

- ケーブル:
  - 。直接接続の場合は、次のサポートされている AOC または Twinax ケーブルのいずれかが必要です。 クラスタ モードで接続する場合は、必ず同じケーブルを2つ用意してください。
    - ° SFP-10G-AOC1M
    - ° SFP-10G-AOC3M
    - SFP-10G-AOC5M
    - SFP-10G-AOC7M
    - ° SFP-10G-AOC10M
    - SFP-H10GB-CU1M
    - SFP-H10GB-CU3M
    - SFP-H10GB-CU5M
    - SFP-H10GB-ACU7M
    - SFP-H10GB-ACU10M

。スケーラビリティポートに接続する場合は、次のサポートされているケーブルのいずれかが必要です。スケーラビリティポートにクラスタモードで接続する場合は、必ず同じケーブルを2つ用意してください。

。40GBASE-CR4QSFP+と410GBASE-CUSFP+の直接接続ブレークアウトケーブルアセンブリ、1mパッシブ

- 。40GBASE-CR4QSFP+と410GBASE-CUSFP+の直接接続ブレークアウトケーブルアセンブリ、3mパッ シブ
- 。40GBASE-CR4QSFP+と410GBASE-CUSFP+の直接接続ブレークアウトケーブルアセンブリ、5mパッ シブ
- 。40GBASE-CR4QSFP+と410GBASE-CUSFP+の直接接続ブレークアウトケーブルアセンブリ、7mパッシブ
- 。40GBASE-CR4 QSFP+と410GBASE-CU SFP+の直接接続ブレークアウト ケーブル アセンブリ、10 m パッシブ

## 直接接続モードでの C シリーズ サーバの接続

サーバを接続する前に、Cisco UCS VIC1225 が Cisco UCS Manager との統合用の正しいスロットに装着されていること を確認します。 カードが正しいスロットに装着されていないと、Cisco UCS Manager でサーバを検出できないため、 サーバ ディスカバリが開始しません。

#### はじめる前に

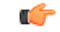

**重要** サーバが新しく工場出荷されたものでない場合は、Cisco UCS Manager とサーバを統合する前 に工場出荷時設定にサーバをリセットしてください。

#### 手順

- ステップ1 ラックにサーバを設置します。使用しているサーバの『*Install and Upgrade Guide*』を参照してください。 インストール ガイドは、次の URL から入手できます。Install and Upgrade Guides
- ステップ2 サーバ ポートとして FI-IOM にアップリンク ポートを設定します。
- ステップ3 非クラスタ セットアップの場合、サポートされている1個の SFP-10G-AOC ケーブルをサーバの Cisco UCS VIC1225 から Cisco UCS Mini シャーシの片側にある FI-IOM の1個のポートに接続します。 FI-IOM の任意のポートを使用できますが、サーバ トラフィックに対応可能なポートでなければなりません。
- ステップ4 (任意) クラスタ セットアップでサーバを接続する場合は、2番目のケーブルをサーバから Cisco UCS Mini シャーシの反対側にあるもう一方の FI-IOM に接続します。
- ステップ5 電源コードをサーバの各電源装置に接続し、次に接地されたAC電源コンセントにコードを接続します。

電源を入れるとサーバディスカバリが開始されます。

## スケーラビリティ ポート モードでの C シリーズ サーバの接続

サーバを接続する前に、Cisco UCS VIC1225 が Cisco UCS Manager との統合用の正しいスロットに装着されていること を確認します。 カードが正しいスロットに装着されていないと、Cisco UCS Manager でサーバを検出できないため、 サーバ ディスカバリが開始しません。

## 手順

| ステップ1 | ラックにサーバを設置します。使用しているサーバの『Install and Upgrade Guide』を参照してください。 |
|-------|---------------------------------------------------------------|
|       | インストール ガイドは、次の URL から入手できます。 Install and Upgrade Guides       |
|       |                                                               |

- **ステップ2** サーバ ポートとして FI-IOM にスケーラビリティ ポートを設定します。
- ステップ3 非クラスタ セットアップの場合は、1 個のサポートされる 40GBASE-CR4 QSFP+と4 10GBASE-CU SFP のブレークアウトケーブルを、Cisco UCS Mini シャーシの片側にある FI-IOM 上のスケーラビリティ ポートからサーバの Cisco UCS VIC1225 の1 個のポートに接続します。
- ステップ4 (任意) クラスタ セットアップでサーバを接続する場合は、2番目のケーブルをサーバから Cisco UCS Mini シャーシの反対側にあるもう一方の FI-IOM に接続します。
- ステップ5 電源コードをサーバの各電源装置に接続し、次に接地されたAC電源コンセントにコードを接続します。

電源を入れるとサーバディスカバリが開始されます。

## 物理的な接続の図

次の図では、C シリーズ ラックマウント サーバ Cisco UCS ドメイン、Cisco UCS Manager リリース 3.0 との物理的な接 続の例について説明します。

## アップリンク ポート

次の図は、アップリンク ポートを使用して Cisco UCS Mini で C シリーズ ラックマウント サーバを Cisco UCS Manager 3.0に統合するケーブル配線設定を示します。ゴールドで示す経路は管理トラフィックとデータ トラフィックの両を伝送します。

図 **1**: アップリンク ポート

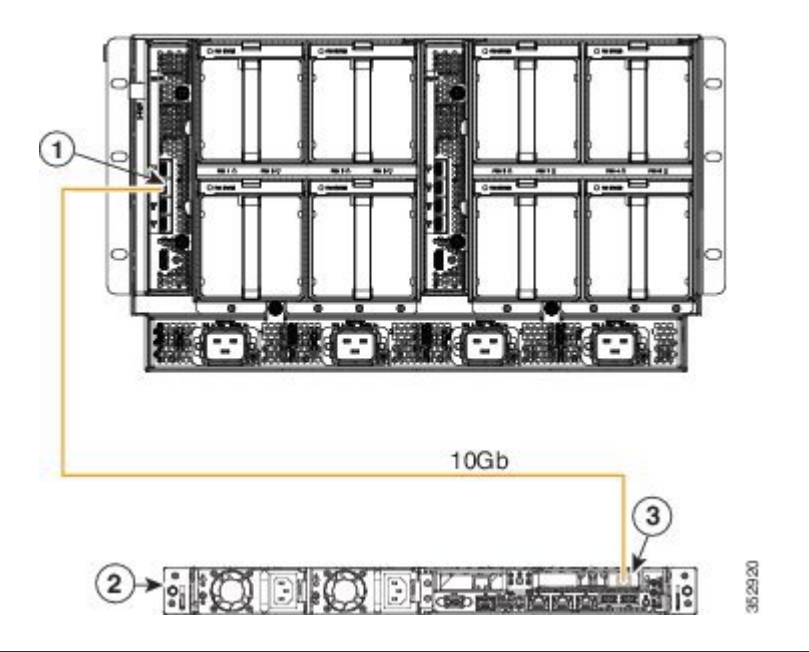

| 1 | Cisco UCS Mini のアップリンク ポート、FI-IOM。                        |
|---|-----------------------------------------------------------|
| 2 | C シリーズ ラックマウント サーバ。 このサンプル図のサーバは Cisco UCS C220 M3 サーバです。 |
| 3 | PCIe スロット1のCisco UCS VIC1225                              |

## スケーラビリティ ポート

次のイメージは、スケーラビリティポートを使用して Cisco UCS Mini で C シリーズ ラックマウント サーバを Cisco UCS Manager 3.0 に統合するケーブル配線設定を示します。ゴールドで示す経路は管理トラフィックとデータトラフィックの両を伝送します。

図 2: スケーラビリティ ポート

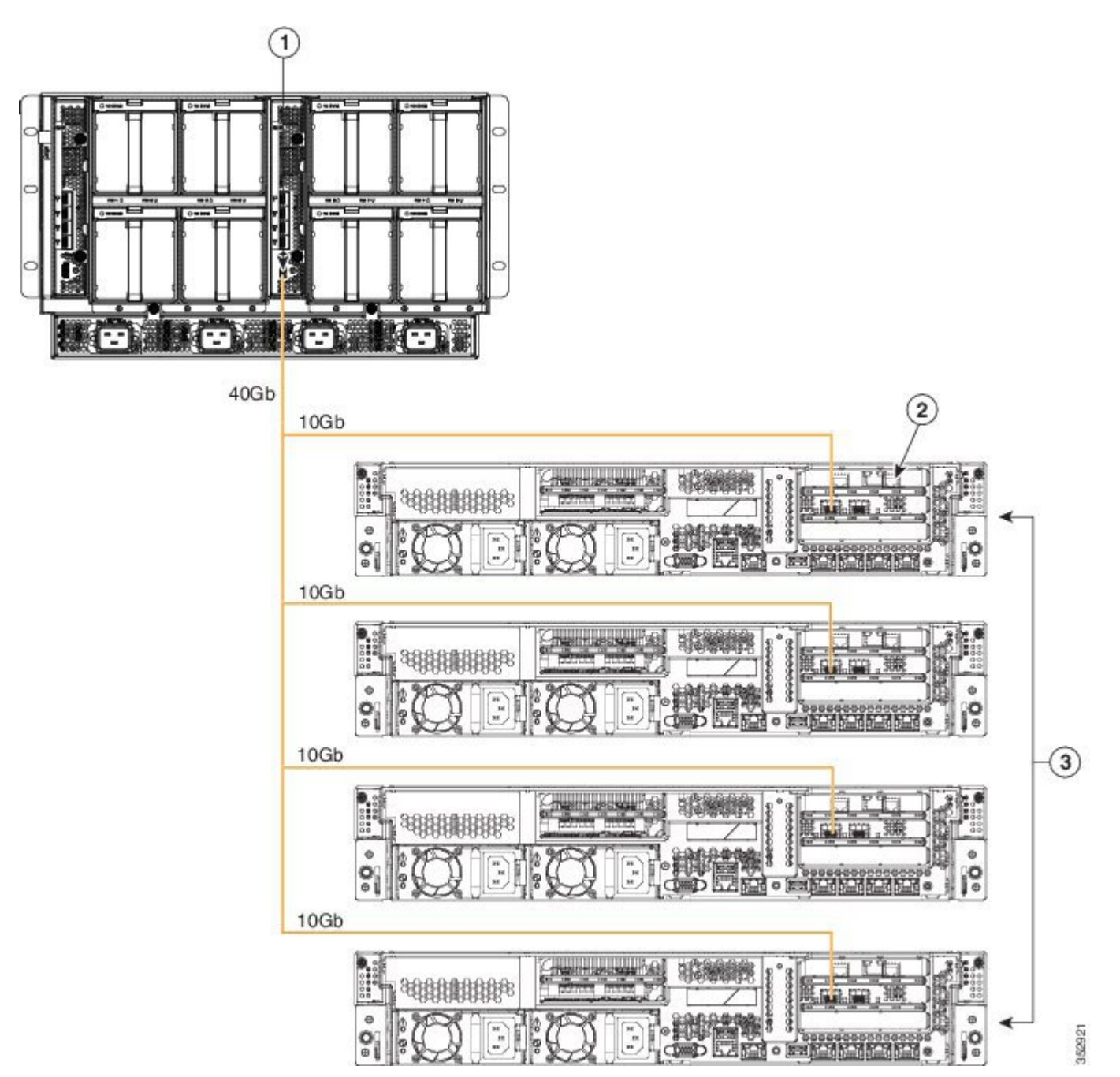

7

| 1 | Cisco UCS Mini のスケーラビリティ ポート、FI-IOM。                     |
|---|----------------------------------------------------------|
| 2 | PCIe スロット2のCisco UCS VIC1225                             |
| 3 | C シリーズ ラックマウント サーバ このサンプル図のサーバは Cisco UCS C240 M3 サーバです。 |

## 統合後の Cisco UCS Manager でのラックマウント型サーバの管理

Cisco UCS Manager を使用して Cisco UCS ドメインに統合されているすべてのラックマウント サーバを管理およびモニ タすることができます。 統合後は、ラックマウント サーバの管理タスクはすべて Cisco UCS Manager GUI または Cisco UCS Manager CLI のサービス プロファイルからのみ実行します。 UCS Manager によるサーバの管理を開始すると、C シリーズ ラックマウント サーバの Cisco UCS Manager は使用できなくなります。

Cisco UCS Manager は、検出した各ラックマウントサーバの情報、エラー、および障害を提供します。

Cisco UCS Manager からの C シリーズ ラックマウント サーバの管理の詳細については、各リリースの『Cisco UCS Manager GUI Configuration Guide』の「Managing Rack-Mount Servers」の章を参照してください。

# C シリーズ サーバのファームウェアのアップグレード

サーバの CIMC のリリース バージョンが Cisco UCS Manager との統合の要件を満たしていない場合は、サーバを Cisco UCS ドメインに接続する前に、サーバのファームウェアをアップグレードしてください。C シリーズ サーバのファー ムウェアのアップグレードの詳細については、次の URL にある対象のリリースのホスト アップグレード ユーティリ ティ クイック スタート ガイドを参照してください: http://www.cisco.com/en/US/products/ps10493/products\_user\_guide\_list.html [英語]

## 手順

- **ステップ1** お使いのサーバに対応する Host Upgrade Utility ISO ファイルのダウンロードをオンラインで検索し、ワークステーションの一時保存場所にダウンロードします。
  - a) URL http://www.cisco.com/cisco/software/navigator.html [英語] を参照してください。
  - b) 中央のカラムで [Unified Computing and Servers] をクリックします。
  - c) 右側のカラムで [Cisco UCS C-Series Rack-Mount Standalone Server Software] をクリックします。
  - d) 右側のカラムでお使いのサーバのモデルをクリックします。
  - e) [Unified Computing System (UCS) Server Firmware] をクリックします。
  - f) ダウンロードするリリース番号をクリックします。
  - g) [Download Now] をクリックして ISO ファイルをダウンロードします。
  - h) 次のページで情報を確認後、[Proceed With Download] をクリックします。
  - i) 次の画面に進んでライセンス契約に同意し、ISOファイルを保存する場所を指定します。
- **ステップ2** ISO を準備します。 ローカル アップグレードの場合はローカル メディアを、リモート アップグレード の場合は仮想デバイスを準備します。

| オプション    | 説明                                                                                                    |
|----------|----------------------------------------------------------------------------------------------------|
| ローカルアップグ | ステップ3に進む前に、次の手順を実行します。                                                                                                    |
| レード      | 1 書き込み可能な DVD に ISO イメージを書き込みます。                                                                                                    |
|          | 2 VGA モニタと USB キーボードを Cisco C シリーズ サーバに接続します。                                                                                                    |
|          | 3 Cisco C シリーズサーバの DVD ドライブまたは外付け DVD ドライブに DVD を<br>挿入します。                                                                                                |
| リモートアップグ | ステップ3に進む前に、次の手順を実行します。                                                                                                    |
| レード      | 1 ブラウザを使用して、アップグレードしているサーバ上の CIMC Manager ソフトウェアに接続します。                                                                                                    |
|          | 2 ブラウザのアドレスフィールドにサーバの CIMC IP アドレスを入力し、次に<br>ユーザ名とパスワードを入力します。                                                                                             |
|          | 3 KVM キーボードのアイコンをクリックして [KVM Console] ウィンドウを開きます。                                                                                                    |
|          | <b>4</b> Virtual KVM コンソール ウィンドウが開いたら、[Tools] > [Launch Virtual Media] を選択します。                                                                             |
|          | 5 [Virtual Media Session] ウィンドウで、[Add Image] をクリックし、ユーティリティ<br>ISO ファイルを検索し、選択します。 ISO をダウンロードした場所に移動しま<br>す。 ISO イメージが [Client View] 領域に表示されます。           |
|          | <ul> <li>6 [Virtual Media Session] ウィンドウで、追加した ISO ファイルに対応する [Mapped]<br/>カラムのチェックボックスを選択して、マッピングが完了するのを待ちます。</li> <li>[Details] 領域の進行状況を観察します。</li> </ul> |
|          | これで ISO イメージがリモート デバイスにマッピングされました。                                                                                                    |

- ステップ3 サーバを起動し、[Boot Menu] 画面を開くよう求められたら、F6を押します。
- ステップ4 [Boot Menu] 画面で、ステップ2で ISO を作成したデバイスを選択します。
  - ローカルでアップグレードを行っている場合は、物理的な CD/DVD デバイスを選択し、Enter を押 します(たとえば[SATA5:TSSTcorp CDDVDW TS-L633C]など)。
  - ・リモートでアップグレードを行っている場合は、[Cisco Virtual CD/DVD] を選択し、Enter を押します。

選択したデバイスからサーバがリブートされます。

**ステップ5** 画面に BIOS と CIMC ファームウェアのバージョンが表示されます。 プロンプト「Have you read the Cisco EULA (end user license agreement)?」に応答します。

・EULAに同意して更新を続ける場合はyを押します。

- EULA を読むには n を押します。 EULA が表示され、更新を続けるには y を、キャンセルするには n を押すよう求められます。 n を押すと、更新を行わずにサーバが再起動されます。
- ・更新を行わずに終了するには、qを押します。 qを選択するとサーバが再起動されます。

[Host Upgrade Menu] 画面が表示されます。

- ステップ6 「Enter Choice」プロンプトで、[All the above] メニュー アイテムに対応する数字を入力し、すべてのファームウェアをアップグレードします。 ユーティリティによって、お使いのサーバに適したファームウェアコンポーネントが選択され、ファームウェアのアップグレードが実行されます。アップグレードが完了したことをコンソール画面で確認してから、ステップ7に進みます。
- **ステップ7** [Host Upgrade Menu] で、「Enter Choice」プロンプトが表示されたら、[Reboot (Configures CIMC to UCSM mode—default factory settings)] メニュー項目に数値を入力して、UCSM モードでサーバをリブートします。

ユーティリティによって、UCSMモードの設定を使用してサーバが再起動されます。このモードでCisco UCS環境との統合を実行できます。

- (注) ・再起動中に、新しい CIMC ファームウェアが自動的にアクティブ化されます。
  - UCSM モードの設定では、DHCP、アクティブ-アクティブの NIC 冗長化、および NIC の Shared LOM モードがイネーブルになり、CIMC は管理ポートではなく 1Gb LOM ポート 経由で制御されます。スタティック IP アドレスと管理ポートはすべてディセーブルにな るため、CIMC との接続は失われます。

### 次の作業

サーバを互換性のあるサーバ リリース バージョンへアップグレードした後、サーバを Cisco UCS ドメインの一部として、サーバへの物理的接続を確立する必要があります。サーバを Cisco UCS FEX および FI に接続するには、直接接続 モードでの C シリーズ サーバの接続, (4 ページ) を参照してください。

# サーバを Cisco UCS ドメインモードからスタンドアロンモードへ戻す 方法

Cisco UCS Manager ソフトウェアを使用して Cisco UCS C シリーズ サーバを管理すると、そのサーバに UCS Manager サービス プロファイルが関連付けられます。 C シリーズ サーバをスタンドアロン モードに戻す(すなわち CIMC ソフトウェアで管理できるようにする)場合は、UCS Manager で次の処理を行う必要があります。

## 手順

- ステップ1 サーバへの UCS Manager サービス プロファイルの関連付けを解除する。
- ステップ2 サーバの稼働を中止する。

注意 サーバへのサービスプロファイルの関連付けを解除しなかった場合、UCS Manager によって割 り当てられた MAC および WWN 番号が引き続きサーバで維持されることがあります。 これに よって番号付けが重複し、UCS Manager で管理されている他のサーバとの間で競合が生じる可能 性があります。 さらに、サービスプロファイルの関連付けを解除せずにサーバをスタンドアロ ンモードに戻した場合、そのスタンドアロンサーバでは LSI RAID コントローラがブート可能 デバイスとして表示されないため、ローカルでの再起動ができなくなります。 このマニュアルに記載されている仕様および製品に関する情報は、予告なしに変更されることがあります。 このマニュアルに記載されている表現、情報、および推奨 事項は、すべて正確であると考えていますが、明示的であれ黙示的であれ、一切の保証の責任を負わないものとします。 このマニュアルに記載されている製品の使用 は、すべてユーザ側の責任になります。

対象製品のソフトウェア ライセンスおよび限定保証は、製品に添付された『Information Packet』に記載されています。 添付されていない場合には、代理店にご連絡く ださい。

The Cisco implementation of TCP header compression is an adaptation of a program developed by the University of California, Berkeley (UCB) as part of UCB's public domain version of the UNIX operating system. All rights reserved. Copyright © 1981, Regents of the University of California.

ここに記載されている他のいかなる保証にもよらず、各社のすべてのマニュアルおよびソフトウェアは、障害も含めて「現状のまま」として提供されます。 シスコお よびこれら各社は、商品性の保証、特定目的への準拠の保証、および権利を侵害しないことに関する保証、あるいは取引過程、使用、取引慣行によって発生する保証 をはじめとする、明示されたまたは黙示された一切の保証の責任を負わないものとします。

いかなる場合においても、シスコおよびその供給者は、このマニュアルの使用または使用できないことによって発生する利益の損失やデータの損傷をはじめとする、 間接的、派生的、偶発的、あるいは特殊な損害について、あらゆる可能性がシスコまたはその供給者に知らされていても、それらに対する責任を一切負わないものと します。

このマニュアルで使用している IP アドレスおよび電話番号は、実際のアドレスおよび電話番号を示すものではありません。マニュアル内の例、コマンド出力、ネット ワークトポロジ図、およびその他の図は、説明のみを目的として使用されています。説明の中に実際のアドレスおよび電話番号が使用されていたとしても、それは意 図的なものではなく、偶然の一致によるものです。

Cisco and the Cisco logo are trademarks or registered trademarks of Cisco and/or its affiliates in the U.S. and other countries. To view a list of Cisco trademarks, go to this URL: http:// WWW.cisco.com/go/trademarks. Third-party trademarks mentioned are the property of their respective owners. The use of the word partner does not imply a partnership relationship between Cisco and any other company. (1110R)

© 2014 Cisco Systems, Inc. All rights reserved.

【注意】シスコ製品をご使用になる前に、安全上の注意(www.cisco.com/jp/go/safety\_warning/) をご確認ください。本書は、米国シスコ発行ドキュメントの参考和訳です。リンク情報につきま しては、日本語版掲載時点で、英語版にアップデートがあり、リンク先のページが移動/変更され ている場合がありますことをご了承ください。あくまでも参考和訳となりますので、正式な内容 については米国サイトのドキュメントを参照ください。また、契約等の記述については、弊社販 売パートナー、または、弊社担当者にご確認ください。

©2008 Cisco Systems, Inc. All rights reserved.
Cisco Systems, Inc. All rights reserved.
Cisco Systems, およびCisco Systems ロゴは、Cisco Systems, Inc. またはその関連会社の米国およびその他の一定の国における登録商標または商標です。
本書類またはウェブサイトに掲載されているその他の商標はそれぞれの権利者の財産です。
「パートナー」または「partner」という用語の使用はCisco と他社との間のパートナーシップ関係を意味するものではありません。(0809R)
この資料の記載内容は2008 年10月現在のものです。
この資料に記載された仕様は予告なく変更する場合があります。

cisco.

#### シスコシステムズ合同会社

〒107-6227 東京都港区赤坂9-7-1 ミッドタウン・タワー
 http://www.cisco.com/jp
 お問い合わせ先:シスコ コンタクトセンター
 0120-092-255 (フリーコール、携帯・PHS含む)
 電話受付時間:平日 10:00~12:00、13:00~17:00
 http://www.cisco.com/jp/go/contactcenter/